# TEAC

# **AD-800** Release Notes

### Contents

| Updates                        | 1 |
|--------------------------------|---|
| Maintenance items              | 1 |
| Checking the firmware version. | 2 |
| Firmware update procedures     | 2 |

## **Updates**

Always use the most recent firmware for this device. Please visit the TEAC web site (http://audio.teac.com/support/downloads/) to check for the latest firmware.

#### **Maintenance items**

#### V1.24 fix

• When searching forward during playback of MP3 files on a USB flash drive, if the USB search ( << ) button was released after being pressed and held, searching backward would not stop and the unit would stop responding to operations. This has been fixed.

# TEAC

## Checking the firmware version

Before updating your AD-800, check its firmware version.

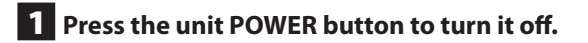

**2** While pressing and holding the SOURCE button, press the POWER button.

When the power turns on, the CD and MCU versions are shown alternately.

Example:

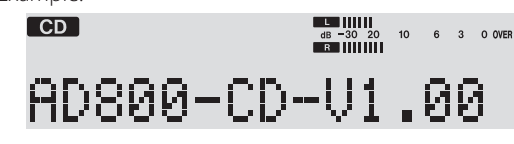

# **3** Press the unit POWER button to turn it off.

#### Firmware update procedures

### 1 Download the file

Download a compressed file with the latest version of the firmware from the TEAC website and decompress it (http://audio.teac.com/support/downloads/).

#### 2 Copy the updater data

Place the "Boot.ali" and "nemo.bin" files, which were created automatically during decompression, into the root directory of an empty USB flash drive.

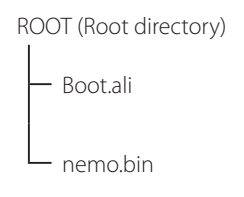

• Do not change the file names.

### **3** Update the firmware

- 1) Press the SOURCE button and select USB.
- 2) After confirming that "NO USB" appears on the display, connect the USB flash drive that contains the copied updater data to the USB port on the front of the unit.

### CAUTION

Do not disconnect the power cord or turn the power off while "UPGRADING" appears on the display. If the unit should lose power during a firmware update, restarting it might not be possible or it could otherwise malfunction.

- 3) "UPGRADE OK" appears on the display after about a minute, confirming that the update has completed.
- 4) Disconnect the USB flash drive and turn the unit off.
- 5) Follow the procedures in "Checking the firmware version" above to confirm that the unit is now using the latest version.

<sup>&</sup>quot;UPGRADING" appears on the display and firmware updating starts.